### 最初に必ず かんたんスタートガイド Canon 読んでね! **SELPHY** DS810

設置前に製品パッケージに記載されている同梱品一覧をご覧いただき、 付属品がすべて揃っていることを確認してください。

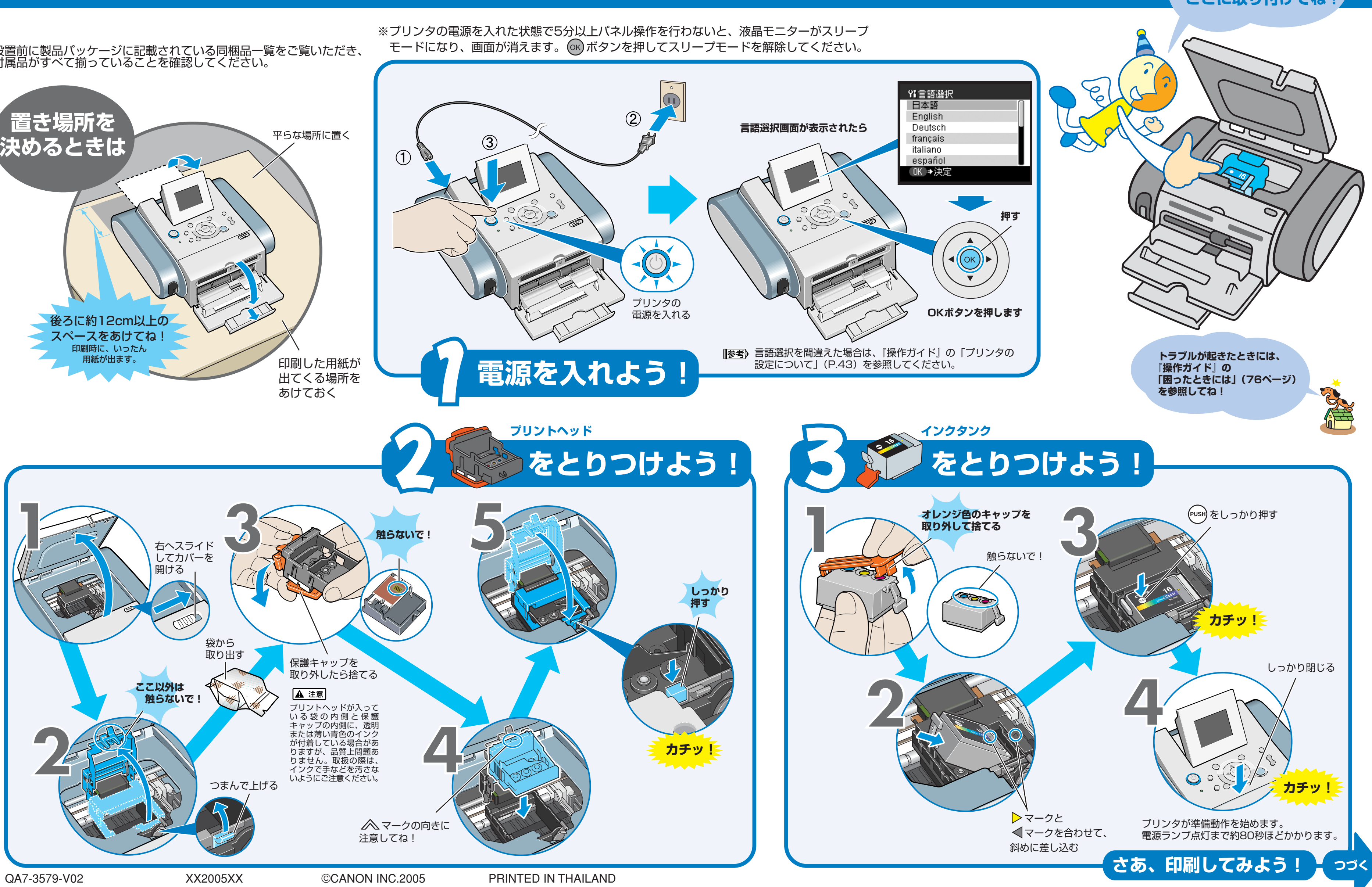

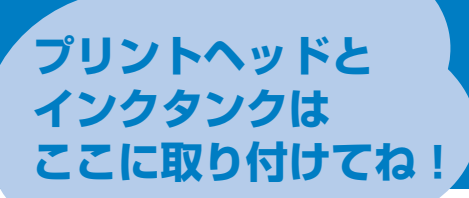

# こんな印刷ができるよ!

### メモリーカードから印刷する

右側のページを見てね!

撮影済みのメモリーカードに保存されている写真を1枚ずつ印刷し たり、写真ごとに印刷枚数やレイアウトを指定して印刷することが できます。 詳しくは、『操作ガイド』の「メモリーカードから印刷してみよう| (P.27)を参照してください。

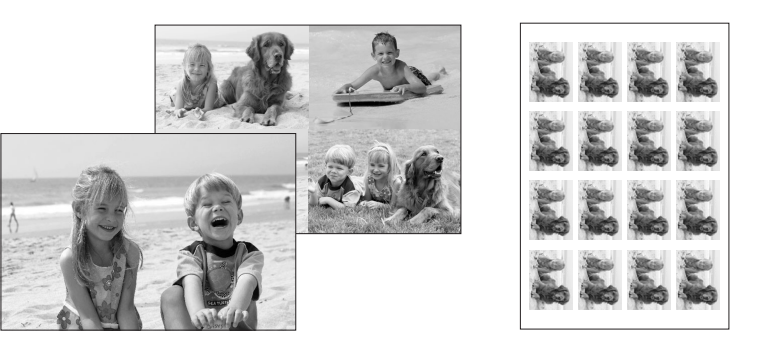

### PictBridge対応のデジタルカメラと接続して印刷する

PictBridge対応のデジタルカメラ、デジタルビデオカメラを接続 すれば、カメラの操作で写真を直接印刷することができます。 詳しくは、『操作ガイド』の「デジタルカメラと直接つないで印刷 してみよう」(P.45)を参照してください。

※接続するには、PictBridge対応のデジタルカメラ、デジタルビデオカメラに 付属のケーブルをご使用ください。

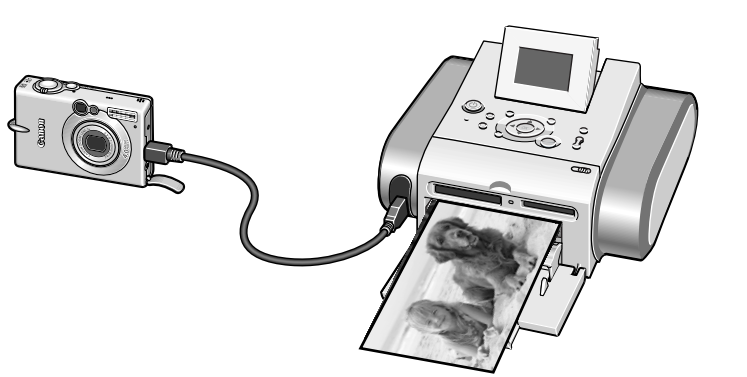

## パソコンと接続して印刷する

パソコンにプリンタドライバをインストール することで、パソコンと接続して印刷するこ とができます。 詳しくは、『操作ガイド』の「パソコンと接続 して印刷してみよう」(P.59)を参照してく ださい。

付属のアプリケーションソフト Easv-PhotoPrintを使えばデジタルカメラで 撮った写真をかんたんに印刷できます。 詳しくは、『プリンタガイド』、『アプリケー ションガイド』を参照してください。

※プリンタをパソコンと接続するには、USBケーブ ル(別売品)が必要です。

撮影済みのメモリーカードからお気に入りの写真を選び、L判で印刷 してみましょう。 L判サイズの用紙には、同梱の「スーパーフォトペーパー・シルキー お試しパック」をお使いください。

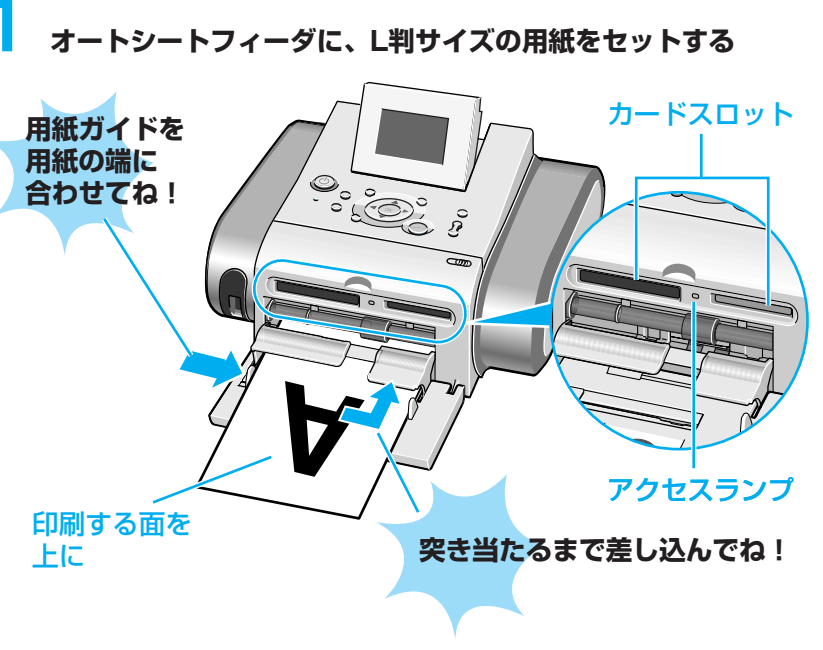

カードスロットにメモリーカードをセットする おそれがあります。 カードは少しはみ出た状態になります。 \*1種類のメモリーカードのみセットしてください。

左スロット

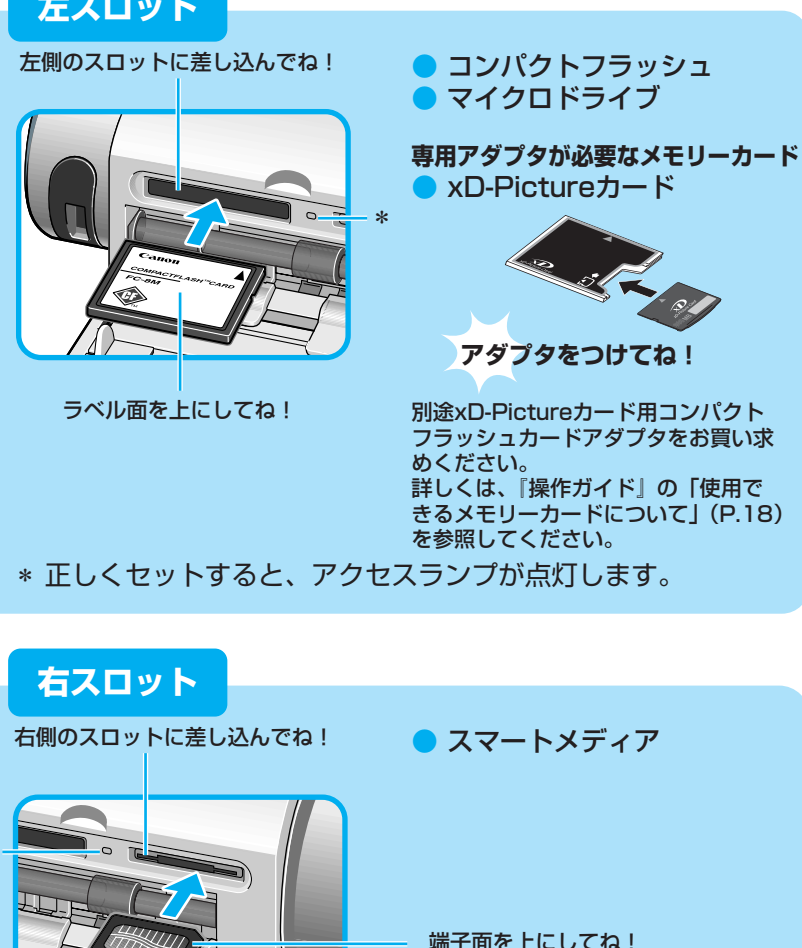

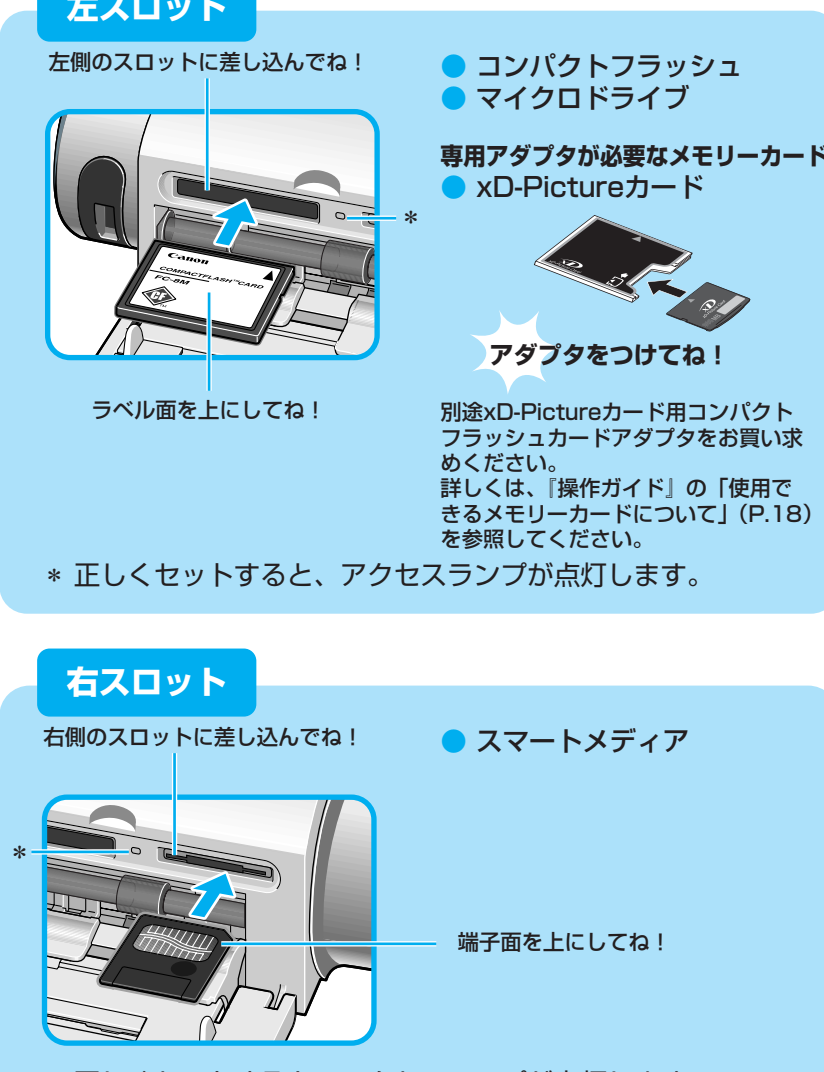

\* 正しくセットすると、アクセスランプが点灯します。

SmartMedia、およびスマートメディアは、(株)東芝の商標です。 ソニー(株)の商標です。

## 携帯電話からワイヤレス印刷する

赤外線通信やBluetoothに 対応した携帯電話からワイ ヤレス印刷することができ ます。 詳しくは、『操作ガイド』 の「ワイヤレス通信で印刷 してみよう」(P.53)を参 照してください。

※Bluetooth通信をするには、 オプションのBluetooth ユニットをご用意ください。

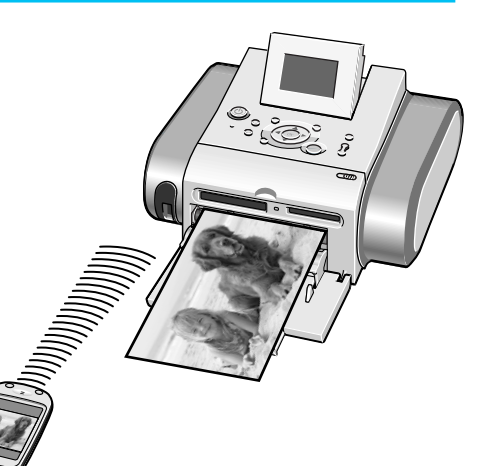

●電子マニュアル

| Canon                                                                                                    |                                     |                   |  |
|----------------------------------------------------------------------------------------------------|-------------------------------------|-------------------|--|
| SELPHY DS810                                                                                                    |                                     |                   |  |
|                                                                                                    | (R#)                                |                   |  |
| MC-0393-V1.00                                                                                                    | (*) (# /                            |                   |  |
| ガイド名をクリックして容ガイドをま<br>本プリンタを使用する場面に合わ                                                                               | ほしてくだらい。<br>せて、止暑なが17を参照してくだ        | 50.               |  |
| プリンタガイド                                                                                                    |                                     |                   |  |
| パソコンと接続して印刷するこ                                                                                                    | 5法やプリンタのお手入れ、囲った!                   | きの対処方法などを説明しています。 |  |
|                                                                                                    |                                     |                   |  |
| 印刷放定方个ド                                                                                                    |                                     |                   |  |
| <ul> <li>(日期設定がイド</li> <li>(印刷)均に行うプリンタドライバ</li> </ul>                                                             | の設定や操作手順を説明していま                     |                   |  |
| <ul> <li>印刷設定所イド</li> <li>印刷時に行うブリンタドライバ</li> <li>アプリケーションガイド</li> </ul>                                           | の記念が持つ手順を記号していま                     |                   |  |
| <ul> <li>(1) 期間設定がイド</li> <li>(1) 期間に行うプリンタドライバ</li> <li>(1) アプリケーションがイド</li> <li>(1) CD-ROMI(11期のアプリケー</li> </ul> | の設置や時心を増を放明していま<br>ションソフトについて、操作方法を | 時間、ています。          |  |
|                                                                                                    | D設立や時心手順を説明していま<br>ションソフトについて、時作方法を | 9。<br>説明しています。    |  |

電子マニュアルはプリンタドライバをインストールするときにパソ コンにインストールされます。電子マニュアルには、『プリンタガ イド」、『印刷設定ガイド』、『アプリケーションガイド』があります。 パソコンから印刷するときに必要な情報について説明しています。 詳しくは、「操作ガイド」の「電子マニュアルを読もう」(P.64) を参照してください。

# マニュアルについて

### ●操作ガイド

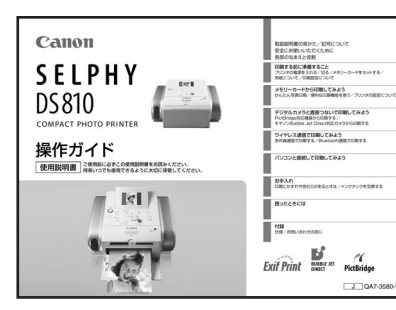

デジタルカメラのメモリカードをセットして、写真を見ながら印刷 する操作、デジタルカメラをプリンタに接続して写真を印刷する操 作、お手入れの操作について説明しています。

### メモリーカードをセットしてL判で印刷してみよう

右側のスロットに差し込んでね!

- カードの表裏をよく確認してセットしてください。表裏を間 違った状態で無理に押し込むと、プリンタやカードが破損する
- カードスロットにカードが止まるまで挿入してください。

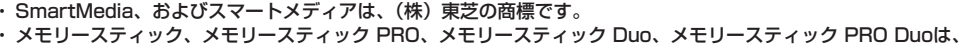

メモリースティック Duo/ メモリースティック PRO Duo miniSDカード 矢印のある面を上にしてね! - 12 アダプタをつけてね! \* 正しくセットすると、アクセスランプが点灯します。 液晶モニターに [メニュー] 画面が表示されます。 3 [フォトギャラリー] を選んで 🔍 ボタンを押す (1) メニューボタンを押す (2) ◀ ▶ ボタンを押して [フォトギャラリー] を選ぶ  $\bigcirc$ 写真を1枚ずつ見ながら その場で印刷もできます  $\Diamond$ ◆ 印刷 (3) OKボタンを押す 4 印刷したい写真を選ぶ ▲ ▶ ボタンを押して 写真を選ぶ ×=1- $\bigcirc$ OK ( (2)印刷ボタンを押す  $\diamond$ (①)→印刷開始 ▼ストップ/ リセット ● 印刷 印刷設定を確認して印刷ボタンを押す (1) ▲ ▼ボタンを押して、 DET 印刷枚数を指定する 部数 01 🔷  $\bigcirc$  $\bigcirc$ 用紙枚数 001

● メモリースティック/

SDメモリーカード マルチメディアカード

メモリースティック PRO

専用アダプタが必要なメモリーカード

お気に入りの写真がL判サイズで印刷されます。

(< ○K) ►</li>

● ストップ/ ● 印刷

 $\diamond$ 

(2)印刷ボタンを押す

詳しい操作方法については、『操作ガイド』を参照してください。

L判 スーパーフォト 標準

(①→印刷開始

- ・マルチメディアカードは、Infineon Technologies AGの商標です。
- SDカード、およびminiSDカードは、SD Associationの商標です。

<sup>・</sup>xD-Pictureカードは、富士写真フイルム(株)の商標です。